トレンドライン表示設定①

【トレンドライン表示設定】画面では、指定した足種のみにトレンドラインを引いたり、 フィボナッチで指定した%のみを表示することができます。

#### ■トレンドライン表示設定の表示方法①

| CONCEPTION CED                                                                                                    |                                                                                                    |                                                           | ▶ 拡大                                             |                                                                                    |
|----------------------------------------------------------------------------------------------------|----------------------------------------------------------------------------------------------------|-----------------------------------------------------------|--------------------------------------------------|------------------------------------------------------------------------------------|
| With the base       With the base       With the bas | CLION CFD Hard                                                                                                    | ×<br>-ト/サービス復用 前作2: パル Q&A 空空 (2077)ト<br>- ビジョーナパックションの日本 |                                                  | - 0 X                                                                              |
| Lot家       1 Lot 家       1 Lot 家       1 Lot 家       1 Lot 家       1 Lot 家       1 Lot 家       1 Lot 家       1 Lot R       1 Lot R                                                                                                    | NULLEME     NULLEME     NULLEME     NULLEME     NULLEME     NULLEME     NULLEME     NULLEME       10,004,586     10,004,586     0     4,900       10.004,586     10,004,586     0     4,900       16.25     12x × L-h × Fy-h × BR/IRME × ILEME     × Codelfield × Auke × Cyc/Pr0 ×       + L-Hell selff     Image: Selffeld × Auke × Cyc/Pr0 ×       + L-Hell selff     Image: Selffeld × Auke × Cyc/Pr0 ×       + L-Hell selffeld × Fy/2 & X     Selffeld × Auke × Cyc/Pr0 ×       Image: Selffeld × Auke × Cyc/Pr0 ×     Image: Selffeld × Auke × Cyc/Pr0 ×       Image: Selffeld × Auke × Cyc/Pr0 ×     Image: Selffeld × Auke × Cyc/Pr0 ×       Image: Selffeld × Auke × Cyc/Pr0 × Selffeld × Auke × Cyc/Pr0 ×     Image: Selffeld × Auke × Cyc/Pr0 ×       Image: Selffeld × Auke × Cyc/Pr0 × Selffeld × Auke × Cyc/Pr0 × Selffeld × Auke × Cyc/Pr0 ×     Image: Selffeld × Auke × Cyc/Pr0 ×       Image: Selffeld × Auke × Cyc/Pr0 × Selffeld × Auke × Cyc/Pr0 × Selffel | File ■                                                    | ニュアル Q&A<br>)<br>)                               | 設定<br>お知らせ<br>ログアウト<br>詳細オプションの設定<br>My銘柄設定<br>デザインの設定<br>銘柄毎の各種初期値設定<br>表示倍率<br>▶ |
|                                                                                                    | Lot訳     1Lot 2010/601     Lot訳     1Lot 2010/601       #5932-男 (決測定)     全部取び目 第計表示切留 金 図 注文一見       建文中止     全て       ●     売用     売用       ●     売用     売用       ●     売用     売用       ●     売用     市設市       ●     ○       ●     売用       ●     ○       ●     ○       ●     ○       ●     ○       ●     ○       ●     ○       ●     ○       ●     ○       ●     ○       ●     ○       ●     ○       ●     ○       ●     ○       ●     ○       ●     ○       ●     ○       ●     ○       ●     ○       ●     ○       ●     ○       ●     ○       ●     ○       ●     ○       ●     ○       ●     ○       ●     ○       ●     ○       ●     ○       ●     ○       ●     ○       ●     ○       ●     ○       ●     ○                                                                                                    |                                                           | 225 60分足 75,<br>60分足 75/85本<br>①取引画面右<br>【トレンドラ・ | サウンド設定<br>トレンドライン表示設定<br>上の【設定】ボタンをクリックし、<br>イン表示設定】をクリックします。                      |

トレンドライン表示設定②

■トレンドライン表示設定の表示方法②

| トレンドライン表示設定 |              |            |                 | ×        |
|-------------|--------------|------------|-----------------|----------|
| 直線          |              |            |                 | ×        |
| 表示する足種:     | ● 全て         | ○ 描画した足種のみ | ○ 描画した足種以下全て    |          |
| 水平線         |              |            |                 |          |
| 表示する足種:     | ● 全て         | ○ 描画した足種のみ | ○ 描画した足種以下全て    |          |
| 垂直線         |              |            |                 |          |
| 表示する足種:     | ● 全て         | ○ 描画した足種のみ | ○ 描画した足種以下全て    |          |
| フィボナッチリトレース | メント          |            |                 |          |
| 表示する足種:     | ● 全て         | ○ 描画した足種のみ | ○ 描画した足種以下全て    |          |
| 表示レベル:      | 0.0%         | 23.6%      | 38.2% 🗹 50.0%   |          |
|             | 61.8%        | 78.6%      | 100.0% 🗹 161.8% |          |
|             | 261.89 ○ ± − | o ⊻ 423.6% |                 |          |
| ノフィス衣示:     | ○衣尓          | ♥ 非衣木      |                 | w.       |
| 既定値に戻す      |              |            |                 | 決定 キャンセル |

②【トレンドライン表示設定】画面が表示されました。

## トレンドライン表示設定③

■トレンドライン表示設定の概要① 【直線・水平線・垂直線・フィボナッチリトレースメント】

| トレンドライン表示設定                                                                                                    | 直線·水平線·垂直線                                                                       |
|----------------------------------------------------------------------------------------------------|----------------------------------------------------------------------------------|
| 直線                                                                                                    | 線ごとに表示する足種を設定することができます。                                                          |
| 表示する足種: 💿 全て < 描画した足種のみ < 描画した足種以下全て                                                                                                    | 全て・・・ラインを引くとすべての足種に表示されます。                                                       |
| 水平線<br>表示する足種:   全て  位 描画した足種のみ  つ 描画した足種以下全て  重直線                                                                                                    | 描画した足種のみ・・・ラインを引いた足種だけに表示され、<br>他の足種には表示されません。<br>描画した足種以下全て・・・ラインを引いた足種と、それよりも  |
| 表示する足種: 💿 全て 🔹 描画した足種のみ 🔹 描画した足種以下全て                                                                                                    | 短い時間の足種のみ表示されます。                                                                 |
| フィボナッチリトレースメント<br>表示する足種: ●全て ○ 描画した足種のみ ○ 描画した足種以下全て<br>表示レベル: ■ 0.0% ■ 23.6% ■ 38.2% ■ 50.0%<br>■ 61.8% ■ 78.6% ■ 100.0% ■ 161.8%<br>■ 261.8% ■ 423.6% | フィボナッチリトレースメント<br>表示する足種の設定、各レベルの表示の有無、<br>表示するレベルのプライスの表示/非表示<br>の設定をすることができます。 |
| プライス表示: 🔿 表示 💿 非表示                                                                                                    |                                                                                  |
| 既定値に戻す 決定 キャンセル                                                                                                    |                                                                                  |
|                                                                                                    |                                                                                  |

# トレンドライン表示設定④

■トレンドライン表示設定の概要② 【フィボナッチエクスパンション・フィボナッチファン】

| トレンドライン表示設定                                            |                                                                                  |
|--------------------------------------------------------|----------------------------------------------------------------------------------|
| ☑ 61.8% ☑ /8.6% ☑ 100.0% ☑ 161.8%<br>☑ 261.8% ☑ 423.6% | ×                                                                                |
| プライス表示: 〇表示 💿 非表示                                      |                                                                                  |
| フィボナッチェクスパンション                                         |                                                                                  |
| 表示する足種: 오 全て 🔷 描画した足種のみ 🔷 描画した足種以下全て                   |                                                                                  |
| 表示レベル:                                                 | フィボナッチエクスパンション<br>表示する足種の設定、各レベルの表示の有無、<br>表示するレベルのプライスの表示/非表示<br>の設定をすることができます。 |
| フィボナッチファン                                              | フィボナッチファン                                                                        |
| 表示する足種: 💿 全て 🔹 描画した足種のみ 🔷 描画した足種以下全て                   | 表示する足種の設定、各レベルの表示の有無                                                             |
| 表示レベル: 🗌 23.6% 🗹 38.2% 🗹 50.0% 🗹 61.8%                 | の設定をすることができます。                                                                   |
| 既定値に戻す                                                 | #r>ゼル                                                                            |
|                                                        |                                                                                  |

Þ

トレンドライン表示設定5

#### ■設定の適用方法①

| トレンドライン表示設定 |                                                                                                    | X  |
|-------------|----------------------------------------------------------------------------------------------------|----|
|             | ✓ 61.8% ✓ 78.6% ✓ 100.0% ✓ 161.8% ✓ 261.8% ✓ 423.6%                                                                                                    | *  |
| プライス表示:     | ○ 表示 ● 非表示                                                                                                    |    |
| フィボナッチェクスパン | ション                                                                                                    |    |
| 表示する足種:     | ● 全て 🔹 描画した足種のみ 🔹 描画した足種以下全て                                                                                                    |    |
| 表示レベル:      | <ul> <li>✓ 0.0%</li> <li>✓ 23.6%</li> <li>✓ 38.2%</li> <li>✓ 50.0%</li> <li>✓ 61.8%</li> <li>✓ 78.6%</li> <li>✓ 100.0%</li> <li>✓ 161.8%</li> <li>✓ 261.8%</li> <li>✓ 423.6%</li> </ul> | Ŀ  |
| プライス表示:     | ○ 表示 ● 非表示                                                                                                    |    |
| フィボナッチファン   |                                                                                                    | Ŀ. |
| 表示する足種:     | ● 全て 🔹 描画した足種のみ 🔹 描画した足種以下全て                                                                                                    | Ŀ. |
| 表示レベル:      | 🗌 23.6% 🗹 38.2% 🗹 50.0% 🗹 61.8%                                                                                                    |    |
|             | 78.6% 100.0%                                                                                                    | v  |
| 既定値に戻す      | 決定 キャンセ                                                                                                    | ı  |

①各項目の設定を変更後、【決定】ボタンをクリックします。

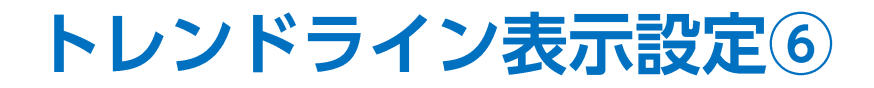

■設定の適用方法②

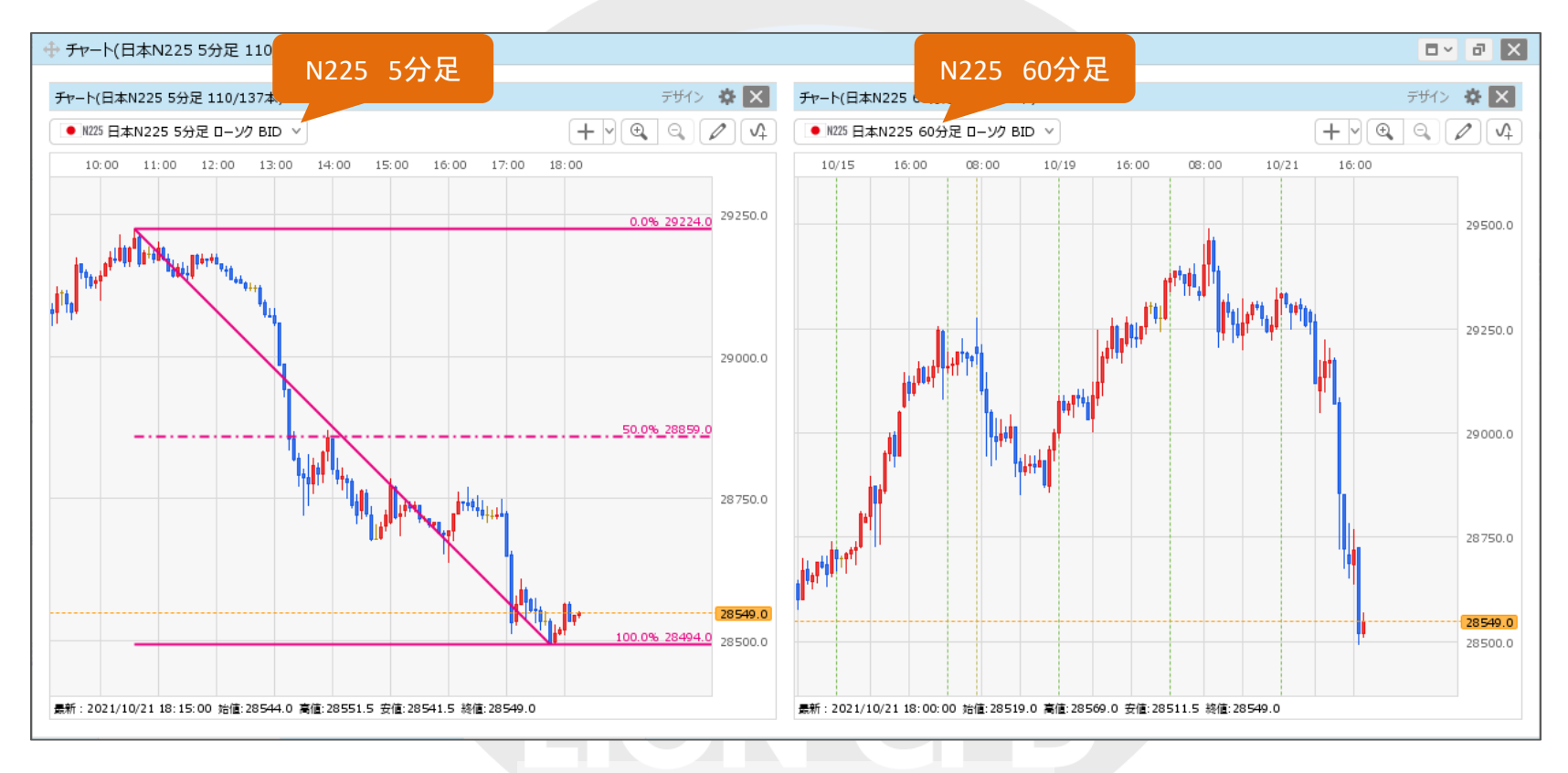

②設定後、描画すると設定が適用されます。

(例) フィボナッチリトレースメント 【表示する足種】 描画した足種のみ 【表示レベル】0%、50%、100% →描画した5分足のみに表示され、レベルは指定した3つのみとなっています。

## 困った時は…

当社に対するご意見・ご質問・ご要望などがございましたら、下記の連絡先にて、お気軽にご連絡ください。

### ▶電話でのお問い合わせ

0120-63-0727(フリーダイヤル)

06-6534-0708

(お客様からのご意見、ご要望にお応えできるように、お電話を録音させていただくことがあります。)

#### ▶FAXでのお問い合わせ

0120-34-0709 (フリーダイヤル) 06-6534-0709

### ▶E-mailでのお問い合わせ

E-mail: info@hirose-fx.co.jp

### ▶お問い合わせフォームでのお問い合わせ

https://hirose-fx.co.jp/form/contact/